# คู่มือการใช้งาน Time Attendance เมนูบันทึกขอยกเว้นการรูดบัตรชั่วคราว

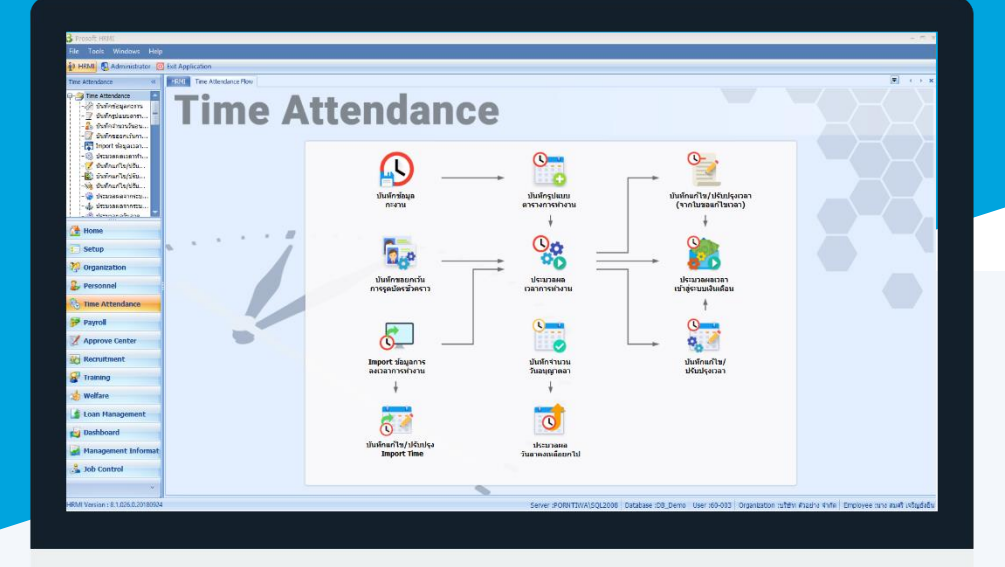

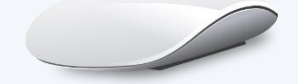

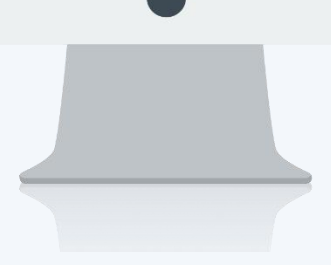

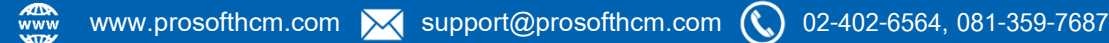

# สารบัญ

### Time Attendance

| เมนูบันทึกขอยกเว้นการรูดบัตรชั่วคราว     | 1 |
|------------------------------------------|---|
| บันทึกขอยกเว้นการรูดบัตรชั่วคราวแบบกลุ่ม | 3 |

# เมนูบันทึกขอยกเว้นการรูดบัตรชั่วคราว

ใช้สำหรับบันทึกขอยกเว้นรูดบัตรชั่วคราว กรณีพนักงานออกไปปฏิบัติงานนอกองค์กร แล้วไม่สามารถสแกนนิ้วมือ หรือรูดบัตรที่องค์กรในช่วงวันนั้น ๆ ได้ ซึ่งจะทำให้เวลาการทำงานของพนักงานเป็นผิดพลาดหรือขาดงาน ส่งผลต่อการ คำนวณเวลาทำงานของพนักงาน ดังนั้นเมนูบันทึกขอยกเว้นการรูดบัตรชั่วคราว จึงเป็นส่วนที่รองรับการทำงานในส่วนนี้ เพื่อ ไม่ได้การประมวลผลเวลาการทำงานผิดพลาด

ผู้ใช้สามารถเข้าถึงหน้าจอได้โดยเลือก "Time Attendance" > "บันทึกขอยกเว้นการรูดบัตรชั่วคราว" จากนั้นจะปรากฏ หน้าจอขอยกเว้นการรูดบัตรชั่วคราว ดังรูป

### บันทึกขอยกเว้นการรูดบัตรชั่วคราว : List

| Ű | <b>ันทึกขอยกเว้นการรูดบัตรชั่วคราว</b> |              |             |                    |          |                                                                        |
|---|----------------------------------------|--------------|-------------|--------------------|----------|------------------------------------------------------------------------|
| 2 | ) New 📝 Edit 💥 Delete 🛛 🦄 More A       | ction •      |             |                    |          | 🔛 Choose Column 🔮 Export 📓 Options                                     |
| ι | ook for ทั้งหมด                        | •            |             | S Find             | View     | 🏴 แสดงทั้งหมด                                                          |
|   | เลขที่เอกสาร                           | วันที่เอกสาร | รทัสพนักงาน | ชื่อหนักงาน        | สำนวนวัน | ) 🦳 แสดงทั้งหมด<br>🏴 เอกสารที่รออนุมัติ                                |
| : | PTC201708-0001                         | 09/08/2560   | 60-003      | นางสมศรี เจริญยิ่ง |          | 🏲 เอกสารที่อนุมัติ                                                     |
|   | PTC201708-0002                         | 09/08/2560   | 60-004      | นายสมสมรโชคดี      |          | 🏲 เอกสารที่ไม่อนุมัติ                                                  |
|   | PTC201708-0003                         | 09/08/2560   | 60-005      | นายสมหมาย การดั    |          | 💽 เอกสารที่ถูกขกเลิก                                                   |
|   | PTC201708-0004                         | 09/08/2560   | 60-008      | นายสมจิต รักดี     |          | 📔 เอกสารที่อนุมัติและยกเลิก                                            |
|   | PTC201708-0005                         | 09/08/2560   | 60-010      | นายสมชาย มาไว      |          | <ul> <li>เอกสารทโมอนุมต์และยกเลก</li> <li>แสดงข้อมหาด (Enc)</li> </ul> |
|   |                                        |              |             |                    |          | аконния (Elg)                                                          |

สำหรับปุ่มต่าง ๆ ของหน้า List จะมีฟังก์ชั่นการใช้งานดังนี้

- 🖺 🔤 : ใช้สำหรับ "สร้างรายการใหม่" โดย Click 🖺 🔤 จากนั้นจะปรากฏหน้าจอสำหรับกรอกรายละเอียดข้อมูล
- Edit : ใช้สำหรับ "แก้ไขรายการ" โดยเลือกรายการที่ต้องการแก้ไขแล้ว Click Edit หรือทำการ Double Click ที่รายการนั้นๆ
- Pelete : ใช้สำหรับ "ลบรายการ" โดยเลือกรายการที่ต้องการลบแล้ว Click Related
- More Action · ใช้สำหรับกำหนดเกี่ยวกับข้อมูลกำหนดบันทึกขอยกเว้นการรูดบัตรชั่วคราวเพิ่มเติม ซึ่งมีเมนูย่อยดังนี้
  - บันทึกขอยกเว้นการรูดบัตรชั่วคราวแบบกลุ่ม
- 🚾 🏲 แสดงทั้งหมด 🛛 : ใช้สำหรับ "กรองรายการต่าง ๆ" เช่น แสดงทั้งหมด, Active (ใช้งาน), Inactive (ไม่ใช้งาน)
- 🔛 Choose Column : ใช้สำหรับ "เลือก Column ที่ต้องการแสดงในตาราง"
- 😫 Export 🤄 : ใช้สำหรับ "Export ข้อมูล" ให้อยู่ในรูปแบบ Excel
- 🕑 Options 🗸 : ใช้สำหรับจัดการการแสดงผลหรือการกรองข้อมูลในตาราง รวมไปถึงการเพิ่ม View ตามที่ผู้ใช้

ต้องการ ซึ่งมีรายละเอียดดังนี้

|   | S Group By Box     | : | ใช้สำหรับเลือก "จัดกลุ่มตาม Column" โดยการลากคอลัมน์ที่ต้องการจัด   |
|---|--------------------|---|---------------------------------------------------------------------|
|   |                    |   | กลุ่มไปวางไว้แถบ Group Box ด้านบน Column                            |
| [ | P Character Filter | : | ใช้สำหรับ "ค้นหาตามอักษร" โดยการ Click ตัวอักษรที่ต้องการ           |
| [ | Se Column Filter   | : | ใช้สำหรับ "ค้นหาข้อมูลแต่ละ Column" โดยจะค้นหาจากตัวอักษรแรกของ     |
|   |                    |   | ข้อมูลแต่ละ Column                                                  |
| [ | View By Management | : | ใช้สำหรับจัดการการแสดงข้อมูลรายการ โดยผู้ใช้สามารถเพิ่ม View ได้เอง |
|   |                    |   |                                                                     |

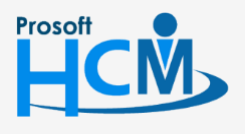

♀ 2571/1 ซอฟท์แวร์รีสอร์ท ถนนรามคำแหง แขวงหัวหมาก เขตบางกะปี กรุงเทพฯ 10240

02-402-6560, 081-359-7687

support@prosofthcm.com

Q

#### บันทึกขอยกเว้นการรูดบัตรชั่วคราว : Tab General

้สำหรับปุ่มต่าง ๆ หน้ารายละเอียดหน้าจอ จะมีฟังก์ชั่นการใช้งานดังนี้

| 🕙 New          | : | ใช้สำหรับ "สร้างรายการใหม่" โดย Click 🗈 🔤 จากนั้นจะปรากฎหน้าจอสำหรับกรอก          |
|----------------|---|-----------------------------------------------------------------------------------|
|                |   | รายละเอียดข้อมูล                                                                  |
| 🛃 Save         | : | ใช้สำหรับ "บันทึก" ข้อมูลที่กรอก ซึ่งจะยังแสดงข้อมูลที่กรอกภายหลังจากกดปุ่ม 🗟 swe |
| 🛃 Save and New | : | ใช้สำหรับ "บันทึก" พร้อมทั้ง "สร้างรายการใหม่" โดยไม่ต้อง Click 🖺 🔤 ใหม่อีกครั้ง  |
| Save and Close | : | ใช้สำหรับ "บันทึก" พร้อมทั้ง "ปิดหน้าจอ"                                          |
| 💞 Save as      | : | ใช้สำหรับ "คัดลอกรายการ" โดยรายละเอียดจะเหมือนรายการต้นฉบับทุกอย่าง (มีเฉพาะบา    |
|                |   | หน้าจอเท่านั้น)                                                                   |
| 🦢 Print        | : | ใช้สำหรับ "พิมพ์รายงานหรือฟอร์ม" เพิ่มเติม (มีเฉพาะบางหน้าจอ)                     |
| O Close        | : | ใช้สำหรับ "ปิดหน้าจอ" เมื่อต้องการปิดการใช้งาน                                    |

ระบบจะแสดงหน้าจอรายละเอียดของข้อมูลจำนวนวันอนุญาตลาพนักงานผู้ใช้ต้องกรอกข้อมูลในหัวข้อที่เป็น <mark>สีแดง</mark> ให้ ครบถ้วน ดังนี้

ผู้ใช้สามารถเข้าถึงหน้าจอได้โดยเลือก "Time Attendance" > "บันทึกขอยกเว้นการรูดบัตรชั่วคราว" จากนั้นจะปรากฏ ข้อมูลบันทึกขอยกเว้นการรูดบัตรชั่วคราว ดังรูป

| a Dotaile     |                      |           |                         |                          |                          |              |
|---------------|----------------------|-----------|-------------------------|--------------------------|--------------------------|--------------|
|               | General การอนุมัติ   | การยกเลิก | Administrator Not       | e Attachment             |                          |              |
| i Information | เลขที่เอกสาร         | PTC20     | 01708-0001              | วันที่เอกสาร 0           | 9/08/2560 🛅              | 🔲 เอกสารด่วน |
| V Other menu  | รทัสพนักงาน          | 60-00     | 3                       | นาง สมศรี เจริญยั่งยืน   |                          |              |
|               | ตำแหน่ง              | ผู้จัดก   | ารฝ่ายบุคคล             |                          |                          |              |
|               | สาเหตุการขอยกเว้น    | ไปอบ      | รมนอกสถานที่ หลักสตรพัง | มนาทักษะหัวหน้างาน / ผู่ | จัดการ อ้างอิงเอกสารขอ 🔼 |              |
|               |                      | อนุมัต    | อบรมภายนอกเลขที่ COS2   | 201708-0001              |                          |              |
|               |                      |           |                         |                          |                          |              |
|               |                      |           |                         |                          | ×                        |              |
|               | เบอร์โทรที่ติดต่อได้ |           |                         |                          |                          |              |
|               |                      |           | ວັນເຈົ້າຂຶ້ນຕົນ         | วันที่สิ้นสอ             | ร่วมวนอัน(ฟวงวน)         |              |
|               |                      | >1        | 17/07/2560              | 19/07/2560               | 3                        |              |
|               |                      | 2         |                         | 25/07/2000               | 0                        |              |
|               |                      | 3         |                         |                          | 0                        |              |
|               |                      | 4         |                         |                          | 0                        |              |
|               |                      | 5         |                         |                          | 0                        |              |
|               |                      | 6         |                         |                          | 0                        |              |
|               |                      | 7         |                         |                          | 0                        |              |
|               |                      | 8         |                         |                          | 0                        |              |
|               |                      | 144 44    | Record 1 of 8           | ж ж +                    |                          |              |
|               |                      | _         |                         |                          |                          |              |
| Task Result   |                      |           |                         |                          |                          |              |

- : ระบบแสดงวันที่เอกสารเป็นวันที่ปัจจุบันให้สามารถแก้ไขได้โดยการ Click 🛅
- เอกสารด่วน :

วันที่เอกสาร

: เลือก 🗹 เมื่อต้องการกำหนดให้เป็นเอกสารที่ต้องอนุมัติเร่งด่วน

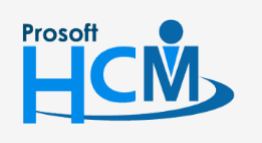

♀ 2571/1 ซอฟท์แวร์รีสอร์ท ถนนรามคำแหง แขวงหัวหมาก เขตบางกะปี กรุงเทพฯ 10240

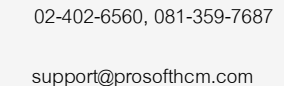

www.prosofthcm.com

Ш

Q

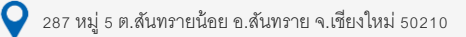

| รหัสพนักงาน : เลือกพนักง  | งานที่ต้องการโดยการ Click 🚥                         |
|---------------------------|-----------------------------------------------------|
| ตำแหน่ง : แสดงตำแห        | หน่งของพนักงานตามการเลือกรหัสพนักงาน                |
| สาเหตุการขอยกเว้น : ระ    | ะบุสาเหตุการขอยกเว้นการรูดบัตร                      |
| เบอร์โทรที่ติดต่อได้ : ระ | ะบุเบอร์โทรที่สามารถติดต่อได้                       |
| วันที่เริ่มต้น : ระ       | ะบุหรือเลือกวันที่เริ่มต้น Click 🛅                  |
| วันที่สิ้นสุด : ระ        | ะบุหรือเลือกวันที่สิ้นสุด Click 🛅                   |
| จำนวนวัน(ทำงาน) : แส      | สดงจำนวนวันตามการระบุวันที่เริ่มต้น – วันที่สิ้นสุด |

# บันทึกขอยกเว้นการรูดบัตรชั่วคราว : More Action

| บันทึกขอยกเว้นการรูดบัตรชั่วคราว |                                          |  |  |  |  |  |
|----------------------------------|------------------------------------------|--|--|--|--|--|
| 🎦 New 📝 Edit 💥 Delete            | More Action -                            |  |  |  |  |  |
| Look for ทั้งหมด                 | บันทึกขอยกเว้นการรูดบัตรชั่วคราวแบบกลุ่ม |  |  |  |  |  |

# บันทึกขอยกเว้นการรูดบัตรชั่วคราวแบบกลุ่ม

# Tab กำหนดกลุ่มพนักงาน

| 😵 บันทึกขอยกเว้นการรูดบัตรชั่วคราวแบบกลุ่ม |                       |          |          |                   |  |  |  |
|--------------------------------------------|-----------------------|----------|----------|-------------------|--|--|--|
| กำหนดกลุ่มพนักงาน แสดงข                    | <i>เ้อมูล</i> พนักงาน |          |          |                   |  |  |  |
| ระบุวันที่ขอยกเว้นการรูดบัตรชั่วคราว       |                       |          |          |                   |  |  |  |
| วันที่เริ่มต้น                             | 11/12/2561            | 🧾 วันที่ | าสิ้นสุด | 13/12/2561        |  |  |  |
| สาเหตุ                                     | ทดสอบ                 |          |          |                   |  |  |  |
| เงื่อนไขกำหนดกลุ่มพนักง                    | าน                    |          |          |                   |  |  |  |
| หน่วยงาน                                   |                       |          | ถึง      |                   |  |  |  |
| กลุ่มพนักงาน                               |                       |          | ถึง      |                   |  |  |  |
| ประเภทพนักงาน                              |                       | •        |          |                   |  |  |  |
| ตำแหน่งงาน                                 |                       |          | ถึง      |                   |  |  |  |
| ระดับพนักงาน                               |                       |          | ถึง      |                   |  |  |  |
| รหัสพนักงาน                                |                       |          | ถึง      |                   |  |  |  |
|                                            |                       |          |          | แสดงข้อมูลพนักงาน |  |  |  |
|                                            |                       |          |          |                   |  |  |  |
|                                            |                       |          |          | OK Cancel         |  |  |  |
| Task Result                                |                       |          |          |                   |  |  |  |

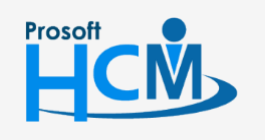

**Q** 2571/1 ซอฟท์แวร์รีสอร์ท ถนนรามคำแหง แขวงหัวหมาก เขตบางกะปี กรุงเทพฯ 10240

♀ 287 หมู่ 5 ต.สันทรายน้อย อ.สันทราย จ.เชียงใหม่ 50210

02-402-6560, 081-359-7687

 $\succ$ 

Q

support@prosofthcm.com

#### ระบุวันที่ขอยกเว้นการรูดบัตรชั่วคราว

| วันที่เริ่มต้น | : ระบุวันที่เริ่มต้นที่ต้องการขอยกเว้นรูดบัตรชั่วคราวโดย Click 텔 |
|----------------|------------------------------------------------------------------|
| วันที่สิ้นสุด  | : ระบุวันที่สิ้นสุดที่ต้องการขอยกเว้นรูดบัตรชั่วคราวโดย Click 🛅  |
| สาเหตุ         | : ระบุสาเหตุที่ต้องการยกเว้นการรูดบัตรชั่วคราว                   |
| กำหนดกลุ่มพนัก | งาน                                                              |
| หน่วยงาน       | : เลือกกรองข้อมูลโดยการกรองตามหน่วยงาน                           |
| กลุ่มพนักงาน   | : เลือกกรองข้อมูลโดยการกรองตามกลุ่มพนักงาน                       |
|                |                                                                  |

| บระเภทพนกงาเ      | 1: เลอกกรองขอมูลเดยการกรองตามประเภทพนกงาน                             |
|-------------------|-----------------------------------------------------------------------|
| ตำแหน่งงาน        | : เลือกกรองข้อมูลโดยการกรองตามตำแหน่งงาน                              |
| ระดับพนักงาน      | : เลือกกรองข้อมูลโดยการกรองตามระดับพนักงาน                            |
| รหัสพนักงาน       | : เลือกกรองข้อมูลโดยการกรองตามรหัสพนักงาน                             |
| แสดงข้อมูลพนักงาน | : เมื่อเลือกข้อมูลเรียบร้อยแล้วให้ Click 💶 เพื่อแสดงข้อมูลตามเงื่อนไข |

#### Tab แสดงข้อมูลพนักงาน

เงื่อนไข

เมื่อกดแสดงข้อมูลพนักงานแล้วระบบจะเปิด Tab แสดงข้อมูลพนักงานเพื่อตรวจสอบรายชื่อพนักงานและรายละเอียด การขอยกเว้นรูดบัตรชั่วคราวที่ต้องการบันทึก หากต้องการลบพนักงานที่ไม่ต้องการบันทึกออกสามารถเลือกพนักงานและ Click — เพื่อลบรายชื่อออก เมื่อตรวจสอบเรียบร้อยแล้วให้ Click OK เพื่อบันทึกเอกสาร

| 😚 ນັ້ນ | 😵 บันทึกขอยกเว้นการรูดบัตรชั่วคราวแบบกลุ่ม 🛛 🗙 |                        |                        |                |               |   |  |  |  |
|--------|------------------------------------------------|------------------------|------------------------|----------------|---------------|---|--|--|--|
| กำหน   | เดกลุ่มพนักงาน เ                               | เสดงข้อมูลพนักงาน      |                        |                |               |   |  |  |  |
|        | รหัสพนักงาน                                    | ชื่อพนักงาน            | ตำแหน่ง                | วันที่เริ่มต้น | วันที่สิ้นสุด |   |  |  |  |
| ≥1     | 60-001                                         | นาย สมศักดิ์ เจริญยั   | กรรมการบริหาร          | 11/12/2561     | 13/12/2561    |   |  |  |  |
| 2      | 60-002                                         | นาย สมรักษ์ เจริญยั่ง  | กรรมการผู้จัดการ       | 11/12/2561     | 13/12/2561    |   |  |  |  |
| 3      | 60-003                                         | นาง สมศรี เจริญยั่งยืน | ผู้จัดการฝ่ายบุคคล     | 11/12/2561     | 13/12/2561    |   |  |  |  |
| 4      | 60-004                                         | นาย สมสมร โชคดี        | ผู้จัดการฝ่ายบัญชี     | 11/12/2561     | 13/12/2561    |   |  |  |  |
| 5      | 60-007                                         | นางสมใจใฝ่ดี           | เจ้าหน้าที่แผนกบัญชื   | 11/12/2561     | 13/12/2561    |   |  |  |  |
| 6      | 60-012                                         | นาง กรกฏ หวานดี        | เจ้าหน้าที่ฝ่ายการเงิน | 11/12/2561     | 13/12/2561    |   |  |  |  |
| 7      | 60-013                                         | นางสาว กานดา กาไช      | เจ้าหน้าที่ฝึกอบรม     | 11/12/2561     | 13/12/2561    |   |  |  |  |
| 8      | 60-014                                         | นาง มลฤดี ดวงแก้ว      | เจ้าหน้าที่สรรหาบุ     | 11/12/2561     | 13/12/2561    |   |  |  |  |
| 9      | 60-018                                         | นาง กรองแก้ว พิกุล     | เจ้าหน้าที่ฝ่ายการเงิน | 11/12/2561     | 13/12/2561    |   |  |  |  |
| 10     | 61-001                                         | นาย ปรีชา นาดี         | เจ้าหน้าที่รับ - ส่งเ  | 11/12/2561     | 13/12/2561    |   |  |  |  |
|        |                                                |                        |                        |                |               |   |  |  |  |
|        |                                                |                        |                        |                |               |   |  |  |  |
|        |                                                |                        |                        |                |               |   |  |  |  |
|        |                                                |                        |                        |                |               |   |  |  |  |
|        |                                                |                        |                        |                |               |   |  |  |  |
| 144 44 | Record 1 of 1                                  | 10 🕨 🗰 🛏 🛋             |                        |                |               | • |  |  |  |
|        |                                                |                        |                        |                |               |   |  |  |  |
|        |                                                |                        |                        | ОК             | Cancel        |   |  |  |  |
| Task I | Result                                         |                        |                        |                |               |   |  |  |  |

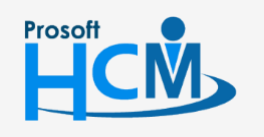

♀ 2571/1 ซอฟท์แวร์รีสอร์ท ถนนรามคำแหง แขวงหัวหมาก เขตบางกะปี กรุงเทพฯ 10240

♀ 287 หมู่ 5 ต.สันทรายน้อย อ.สันทราย จ.เชียงใหม่ 50210

support@prosofthcm.com

www.prosofthcm.com

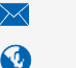